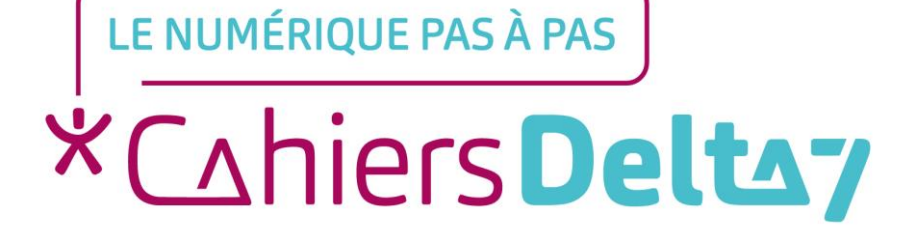

# L'application « Play Store » ANDROID

V1

#### **INFORMATION**

#### Droits de reproduction et de diffusion réservés à Delta 7

Droits de reproduction et de diffusions réservés à Delta 7. Usage strictement personnel.

Par l'accès au site et aux applications mobiles, Delta 7 consent à l'utilisateur qui l'accepte une licence d'utilisation dans les conditions suivantes.

La licence confère à l'utilisateur un droit d'usage privé, non collectif et non exclusif, sur le contenu du site. Elle comprend le droit de reproduire pour stockage aux fins de représentation sur écran monoposte et de reproduction en un seul exemplaire pour copie de sauvegarde ou tirage sur papier. Toute mise en réseau, toute rediffusion sous quelque forme que ce soit, totale ou partielle, est interdite.

Ce droit est personnel.

Il est réservé à l'usage exclusif du licencié.

Il n'est transmissible en aucune manière.

Tout autre usage est soumis à autorisation préalable et expresse.

La violation de ces dispositions impératives soumet le contrevenant, et toutes personnes responsables, aux sanctions pénales et civiles prévues par la loi.

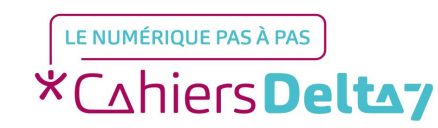

### Qu'est-ce qu'une application ?

Aussi appelée **applicatif**, **appli** ou **app**, c'est un programme développé pour un appareil mobile (tablette, téléphone). Exemples d'applications : l'appareil photo, la météo, les messages, le téléphone ...

Elles sont représentées par des images carrées, appelées icones.

Plusieurs applications sont préinstallées sur le téléphone.

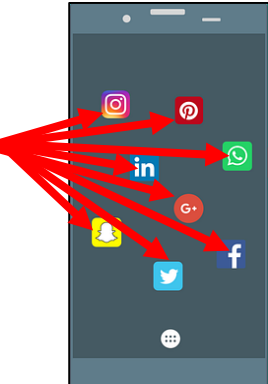

 Il est possible d'en ajouter, d'en supprimer et de les organiser dans un groupe d'applications
(représenté par un icone qui inclus les mini icones des applications qu'il contient) ou sur Google plusieurs « écrans ».

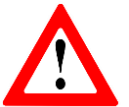

Les titres des menus, les images et les icones présentés ici, peuvent être différents de ceux indiqués sur votre appareil. Car il existe différents termes et présentations, selon les appareils. Pour connaître l'image ou le titre exact sur votre appareil, reportez-vous au mode d'emploi.

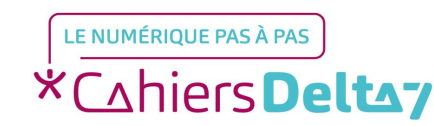

#### L'application « Play Store »

L'application « **Play Store** » permet de télécharger (installer/ajouter) une nouvelle application. Pour cela, il faut :

- Obligatoirement activer le wifi (ou la connexion aux données mobiles)
  - Utiliser l'appli « Play Store » (elle est souvent « cachée » dans le groupe d'applications « Google »)
  - Appuyer sur l'icone <u>Play Store</u> pour accéder au menu d'installation des applications

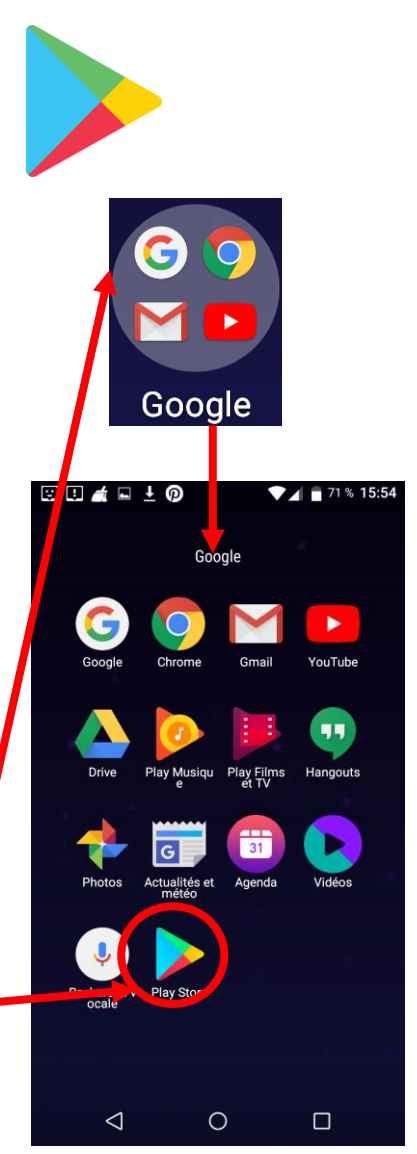

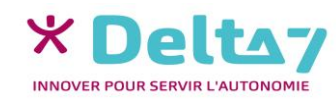

V1 I Campus Delta 7

## Présentation du « Play store »

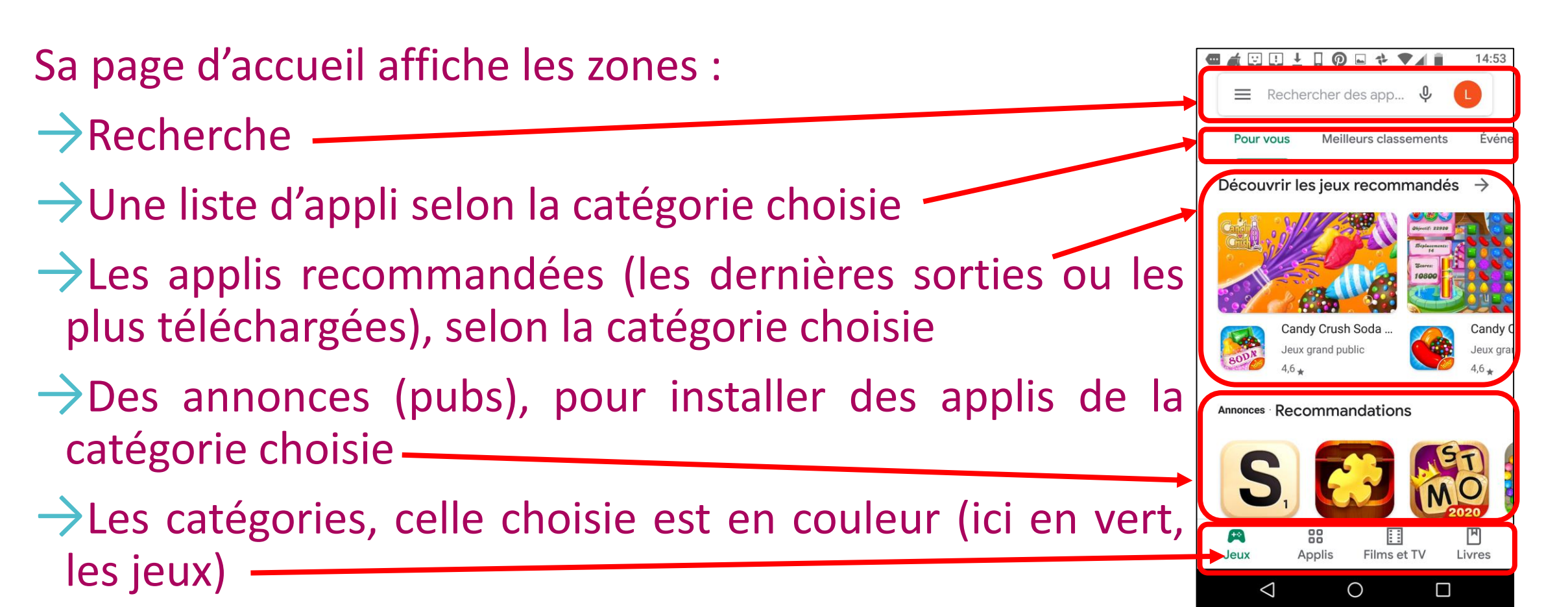

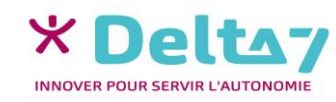

### **Rechercher une application**

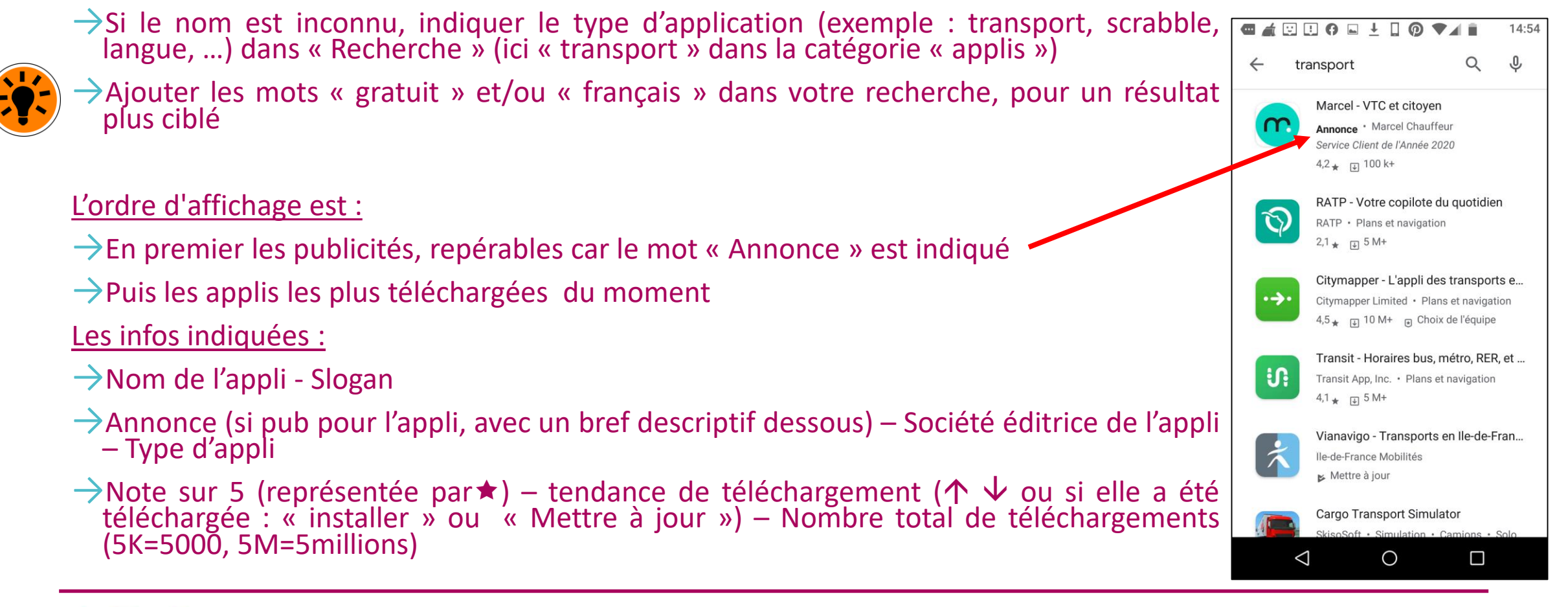

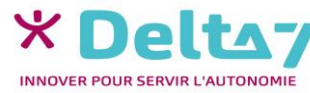

V1 | Campus Delta 7

## S'informer sur une application

Pour avoir plus d'infos sur une appli, appuyer sur son icone, un long descriptif s'affiche avec :

- →Logo nom de l'appli infos Des indications optionnelles :
  - Achats via l'application » ou « Achats intégrés » = options d'achat proposées pour des services supplémentaires, sans obligation.
  - → « Contient des annonces » = des pubs s'afficheront quand l'appli sera utilisée (contrepartie de la gratuité)
- $\rightarrow$ Bouton « Installer », pour l'ajouter à l'appareil
- →Captures d'écrans, pour voir comment l'appli se présente, ses menus, ...
- A propos Avis Coordonnées du développeur Applis similaires Pub d'autres applis – Modalités de remboursement

Pour quitter le descriptif et revenir aux recherches, appuyer sur <

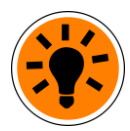

Faire « glisser » le doigt pour voir toutes les infos en bas de page.

Avant de souscrire à un test gratuit sur une période définie, vérifier les modalités de désinscription, pour éviter tous frais.

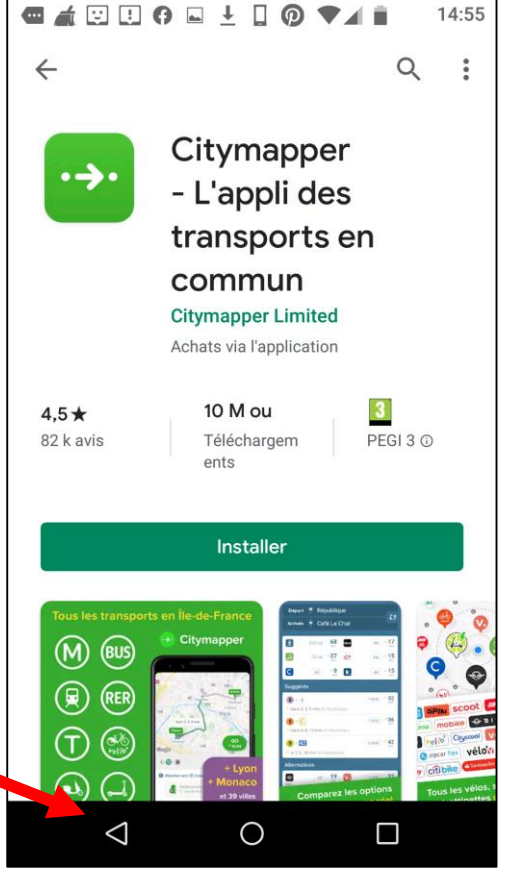

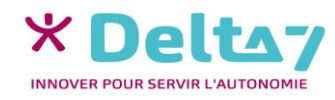

V1 I Campus Delta 7

### **Comment choisir une application ?**

Le plus simple est d'utiliser les applications recommandées par l'entourage. Sinon, voici les points à vérifier :

- →La note : privilégier les appli avec les meilleures notes
- →Le nombre de téléchargements
- →Les derniers avis, car même avec une bonne note, l'appli peut avoir été modifiée et peut être moins bien

Seul le début des avis est affiché, pour les lire en entier, il faut les ouvrir en appuyant sur « ... »

En cas d'hésitation entre différentes appli, installer l'appli et la tester. Si elle ne convient pas, il suffit de la supprimer et d'en installer une concurrente.

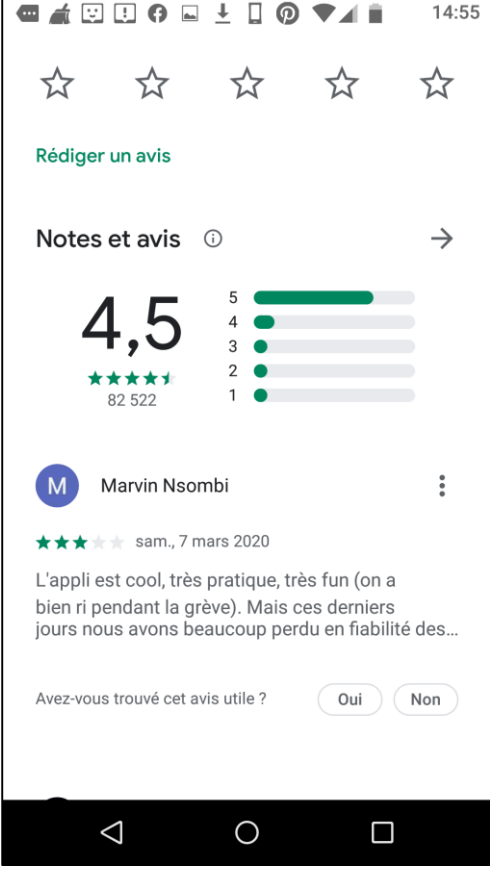

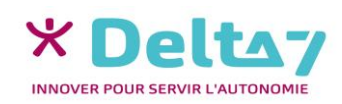

V1 I Campus Delta 7

#### Installer un moyen de paiement

#### Ce n'est pas obligatoire !

Si l'application à l'indication « Achats via l'application » ou « Achats intégrés », et qu'aucun moyen de paiement n'est inclu sur l'appareil, il sera demandé d'en ajouter un, parmi les choix suivants :

- Paypal : Site utilisé pour payer sur certains autres sites (Compte à créer et informations de la Carte Bleue à renseigner sur le site Paypal)
- → CB (coché par défaut) : Informations de la Carte Bleue à renseigner
- → Google Pay : Utilisable pour les applis, sites (et magasins avec le téléphone et le « sans contact »)
- Opérateur : Le paiement sera ajouté à la facture mensuelle du smartphone
- Code : Reçu après avoir acheté une « carte cadeau Google Play » sur internet ou dans certains magasins (Auchan, Carrefour, FNAC, Leclerc, Micromania, ...)

INSTALLER un moyen de paiement : Cocher le paiement choisi, renseigner les informations demandées et appuyer sur « Accepter ».

REFUSER d'installer un moyen de paiement : Appuyer sur « Ignorer ».

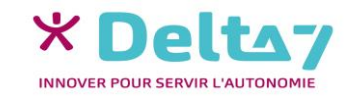